## 3-1(1). 基本的な作図操作 (線-1)

ここでは直線の描き方を見ていきましょう。

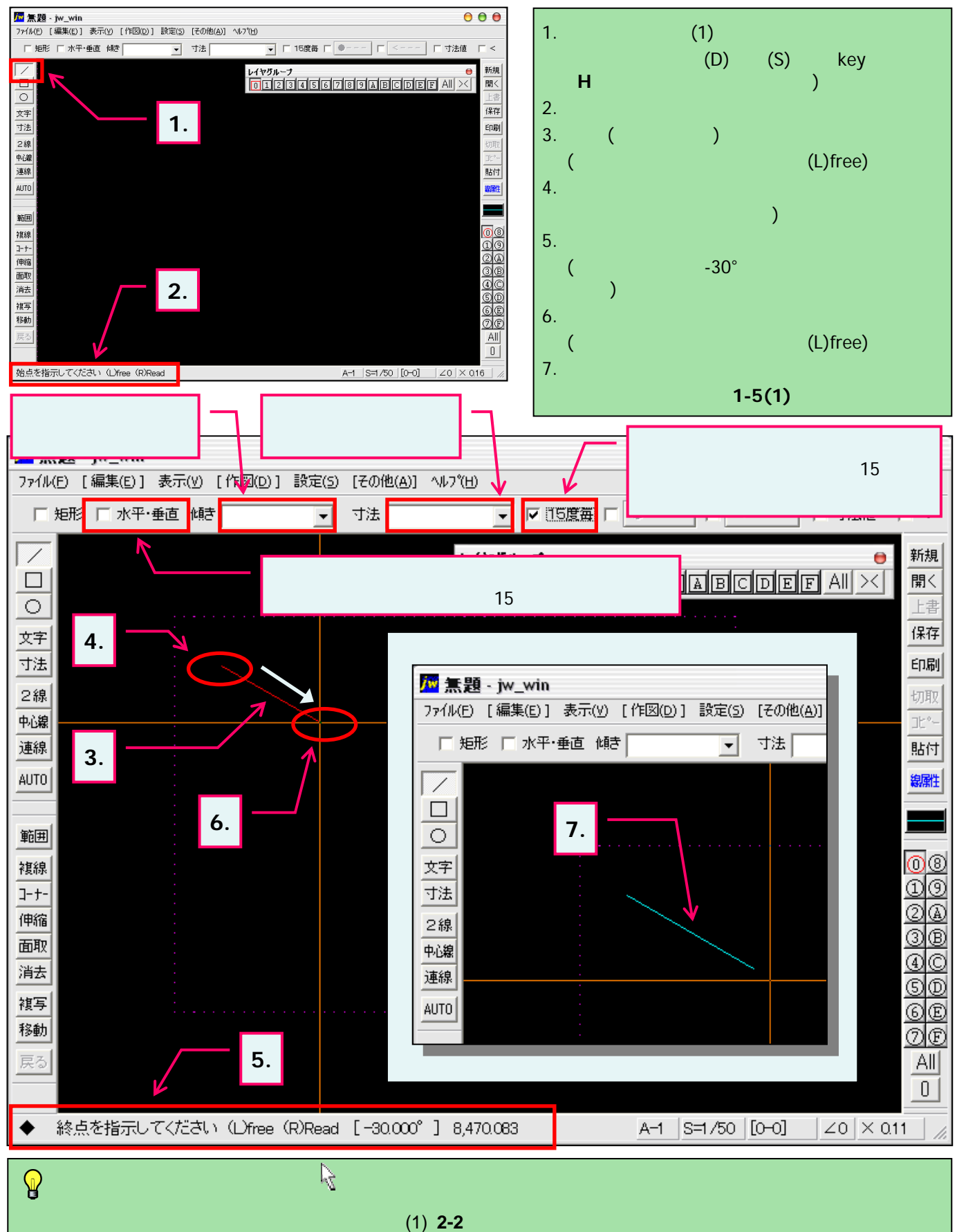

環境設定ウインドウ「一般(1)」の左下付近にある「クロスラインカーソルを使う」にチェックを入れると表示されます。